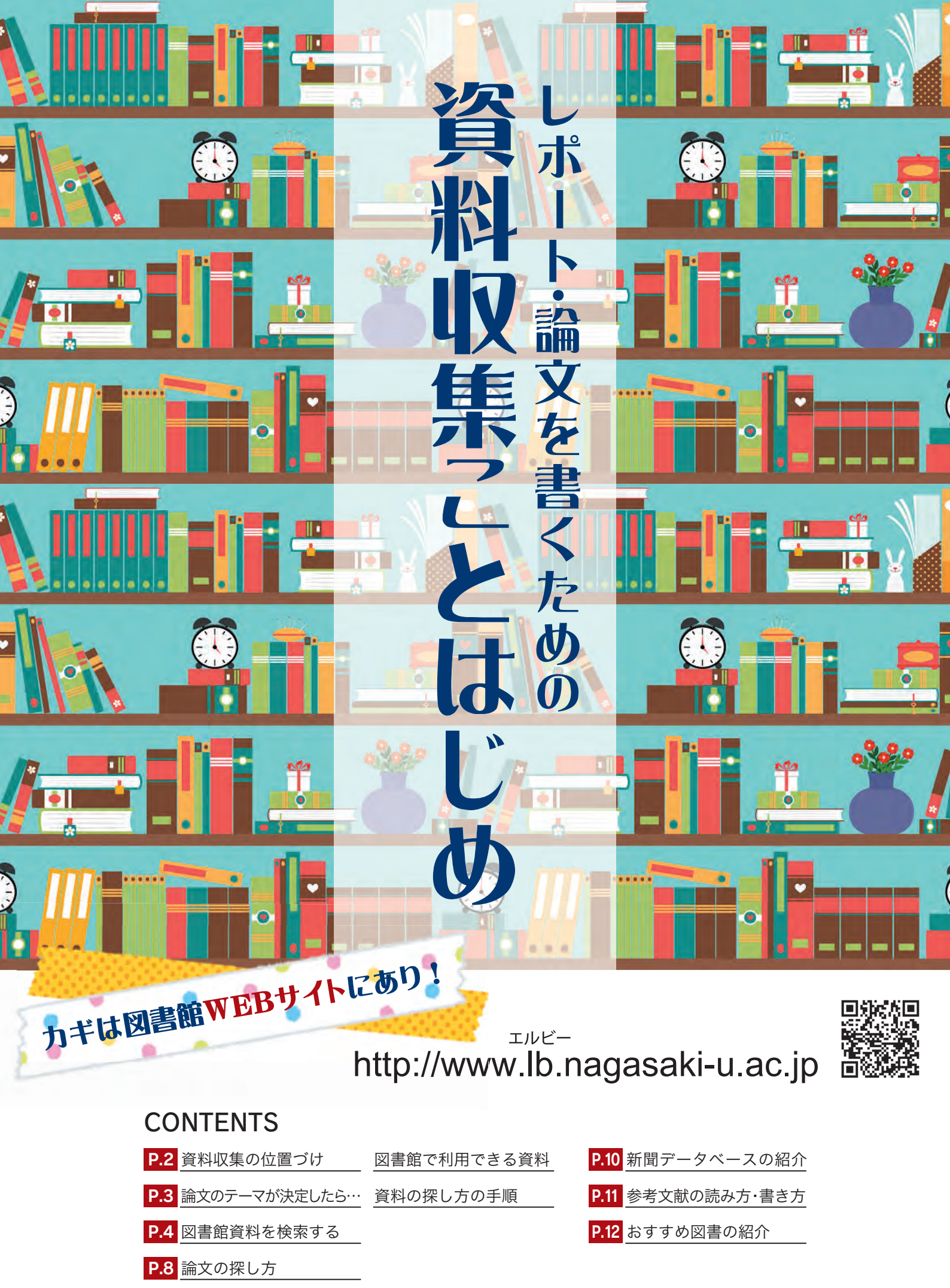

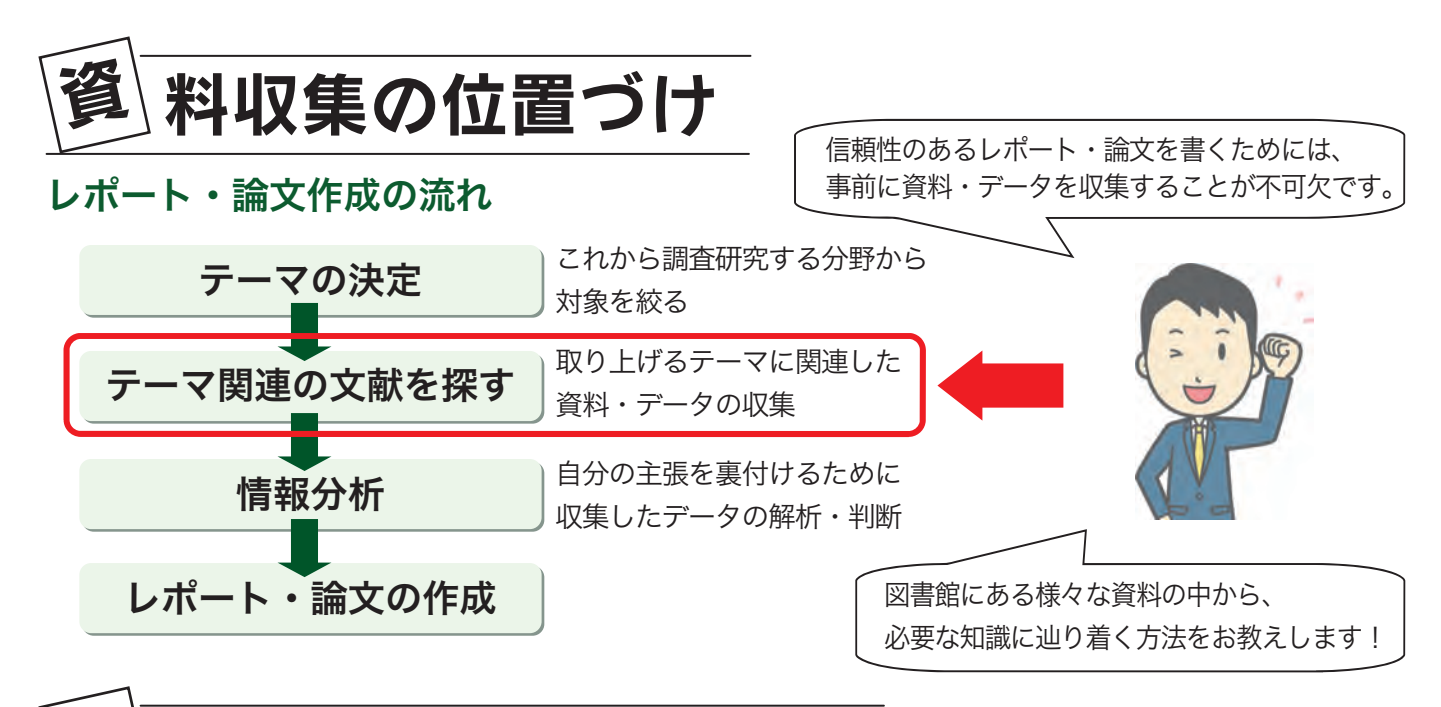

# 図 書館で利用できる資料

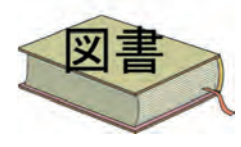

#### 基本的な知識や全体像を掴むのに有効

特定のテーマに関する基礎的知識を得るのに有効だが、発行までに時間を要する。 分野によっては、専門的な研究成果をまとめたものが図書として出版されることも ある。

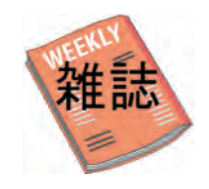

#### 特定のテーマに関する研究成果のまとめ

ー定のテーマと編集方針を元に、著者が異なる複数の論文を集めて冊子にしたもの で、定期的に刊行されている。特定の専門分野に強く、速報性も高い。

電子ブック

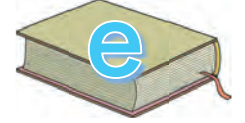

#### インターネット上で読むことのできる図書

媒体が違うだけで、内容は本とほぼ同じ。電子書籍、eブックとも言う。 ページの制限はあるが、印刷やダウンロードもできる。

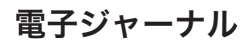

#### インターネット上で読むことのできる雑誌

雑誌を電子化したもの。別名オンラインジャーナル、EJともいう。大学で契約しているものと、無料で公開しているものがある。

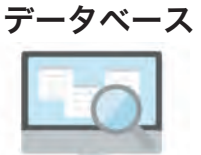

#### 

データを系統的に収集・蓄積し、検索などの情報処理を効率よく行うことができる ようにしたもの。百科事典、論文、新聞記事など分野ごとに独自のデータベースが あるので、調べる内容に応じて適切なデータベースを利用する。

※契約している電子ブック・電子ジャーナル・データベースは、学内のネットワークから 利用できます。学外から利用可能なものもあります。

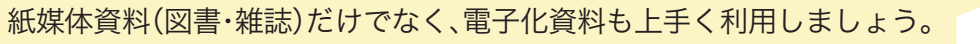

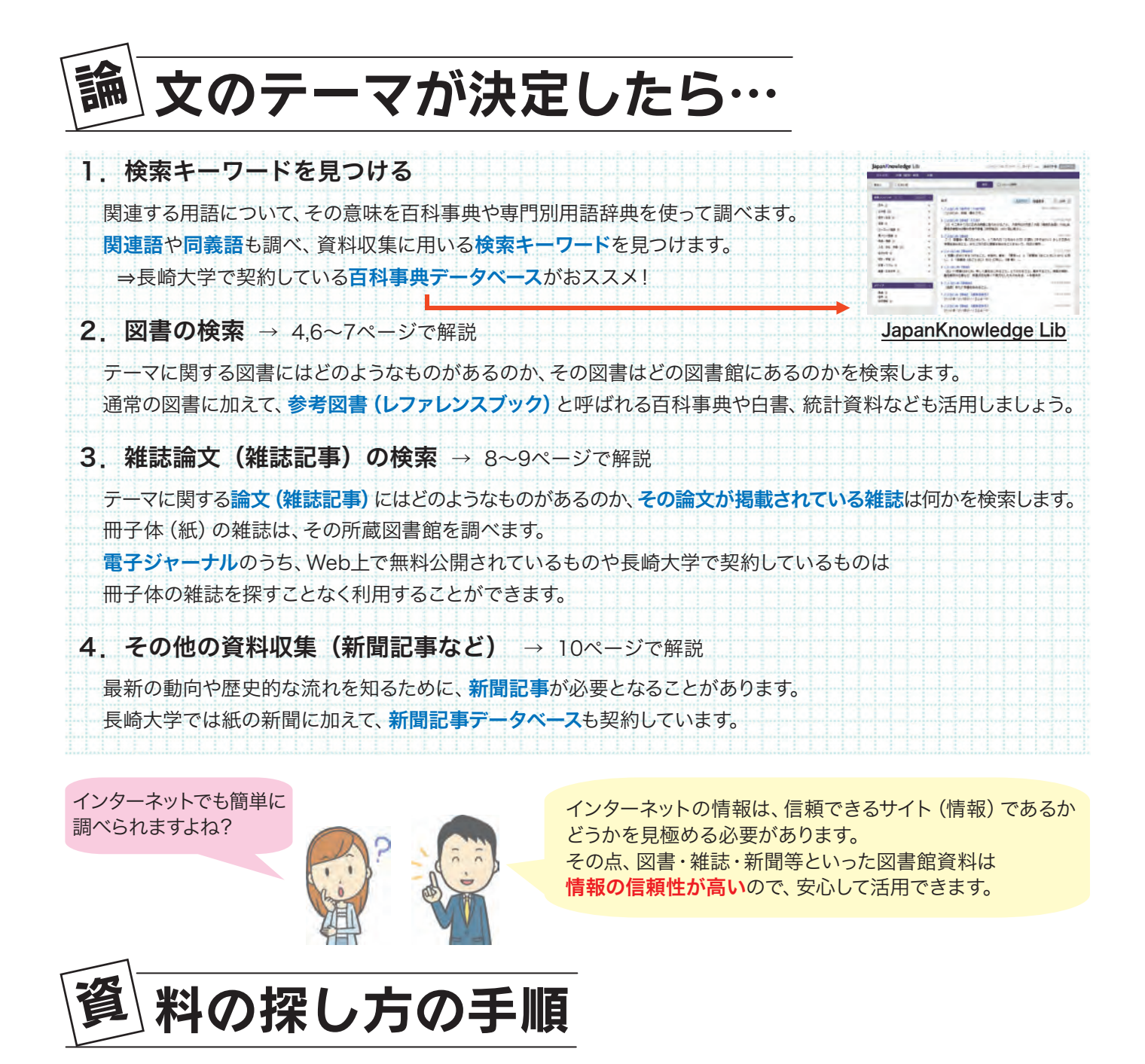

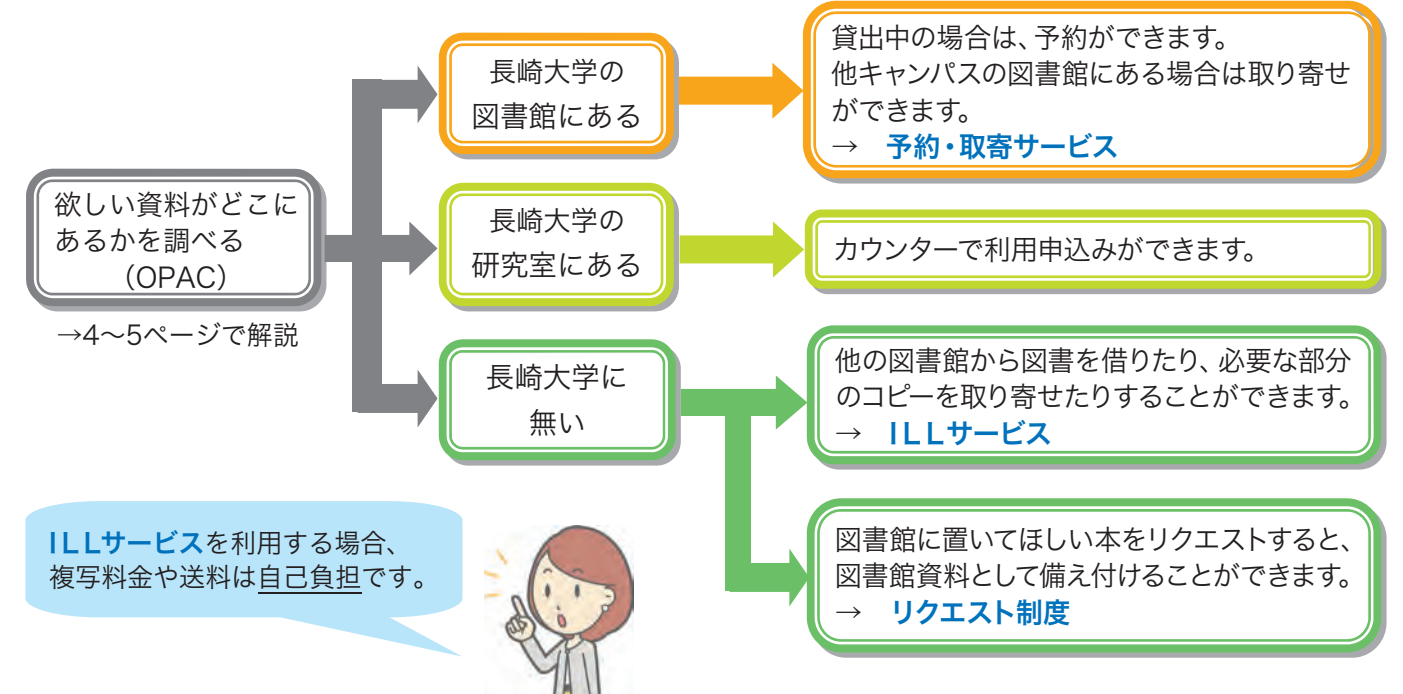

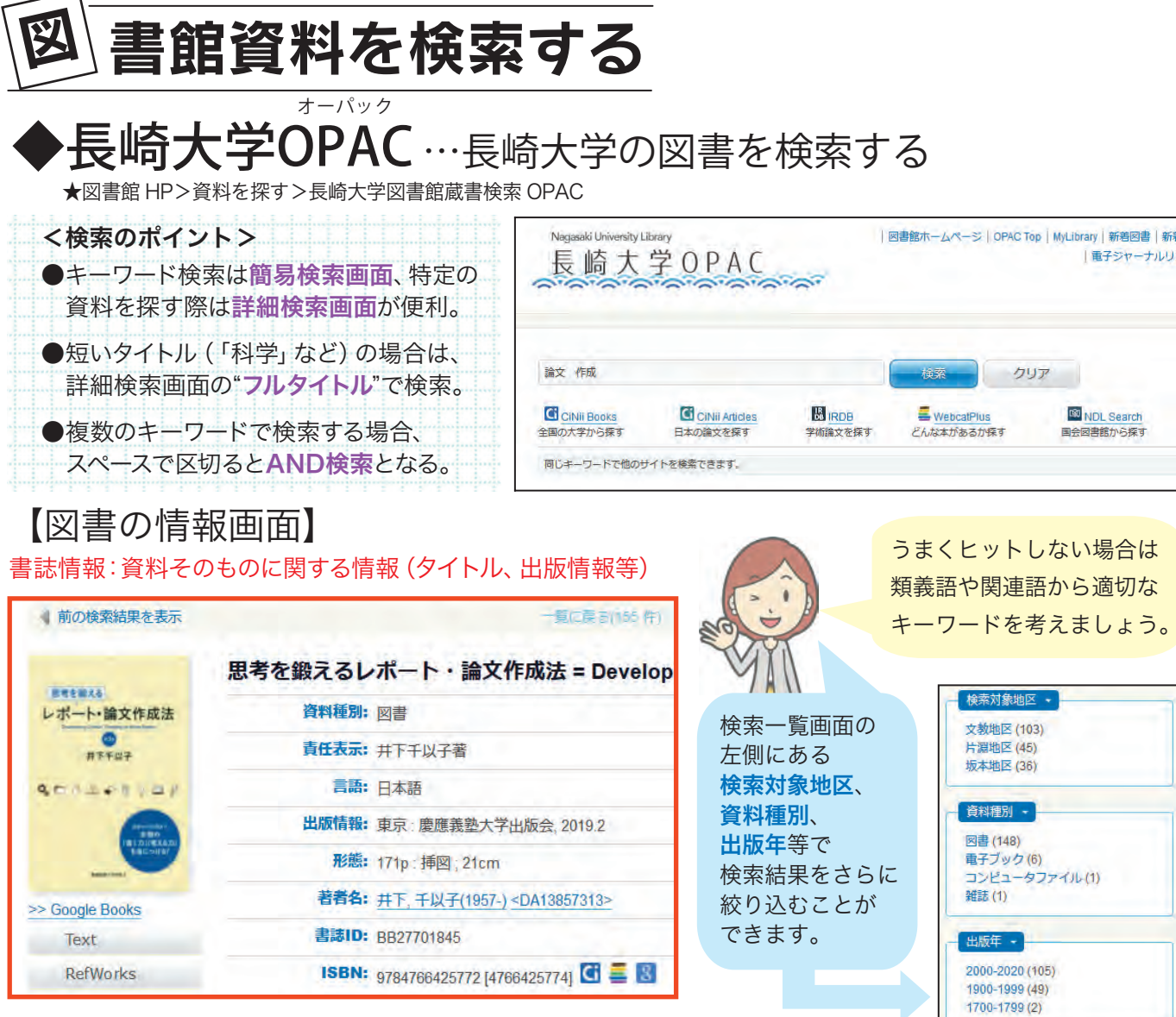

#### 所蔵情報:資料を利用する際に必要な情報(所在、請求記号、図書ID等)

| 所蔵情報 -                      |                           |                                                             |                |                                                                                       |
|-----------------------------|---------------------------|-------------------------------------------------------------|----------------|---------------------------------------------------------------------------------------|
| 状態 巻                        | 所在                        | 請求記号 図書ID                                                   |                | 返却予定日<br>(予約数)                                                                        |
| 貨出可                         | 中央館2F:レポート作<br><u>成支援</u> | 816.5<br>156<br>156                                         |                | 予約・取寄<br>ボタン                                                                          |
| クリックすると図書の配置<br>確認できます。     | 置図を                       | 号〉<br>に対応しています。<br>書は、この順に並んでい<br>1655 1 段目:分類番<br>2661:著者記 | います。<br>汚<br>汚 | このボタンをクリックすると、<br><b>予約</b> (図書が貸出中の場合)と<br><b>取り寄せ</b> (他キャンパス所蔵の<br>図書)がこの画面上でできます。 |
|                             | く<br>図書ID〉                |                                                             |                | 受取館を選択してください。 中央館                                                                     |
| 学部名が表示されている場<br>研究室所蔵の資料です。 | 島合は、 図書1冊     番号です        | ごとに図書館で付与し <sup>-</sup><br>。                                | ている            | 長大IDでのログインが必要です。                                                                      |

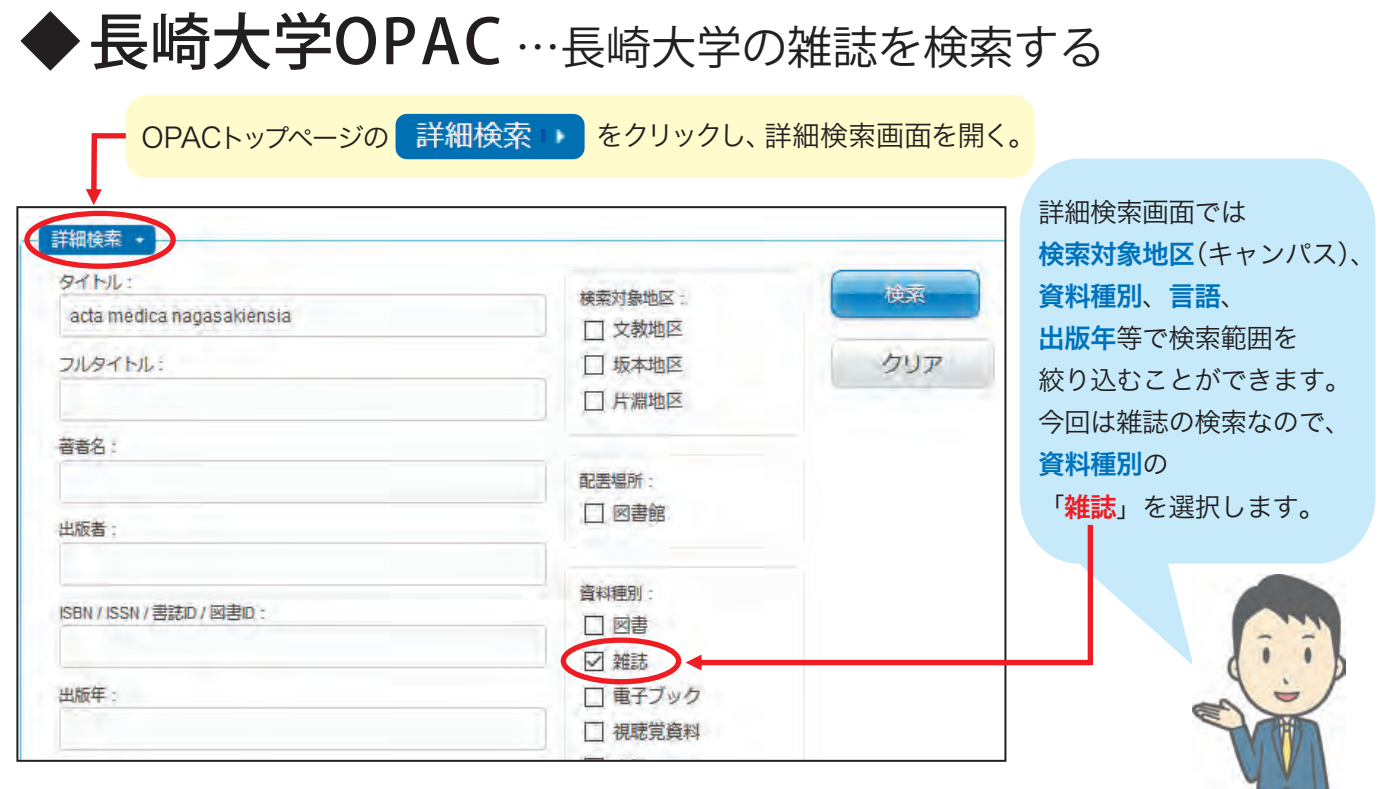

## 【雑誌の情報画面】

オンライン・の
 リンクをクリックすると
 電子ジャーナルの
 リンクが開きます。
 閲覧可能な巻号ならば
 24時間利用できて
 便利です。

#### 書誌情報:タイトル、出版情報、ISSN等

| 資料種別; | <b>雑誌</b>                                         |
|-------|---------------------------------------------------|
| 責任表示: | 長崎大学医学部                                           |
| 言語:   | 英語                                                |
| 出版情報: | Nagasaki : Nagasaki University School of Medicine |
| 著者名:  | 長崎大学医学部                                           |
| 書誌ID: | AA00508430                                        |
| ISSN: | 00016055 🖸 🚍 🔡                                    |
|       |                                                   |
| ンライン・ |                                                   |

このアイコンがあるときは

#### 所蔵情報:所在、所蔵巻号、所蔵年等

| 所在           | 所蔵巻号          | 所蔵年       | 請求記号 | 追加情報があります。<br>クリック! |
|--------------|---------------|-----------|------|---------------------|
| 中央館2F:本学関係雑誌 | 43-63, 64(1)+ | 1998-2020 |      |                     |
| 医学分館:雑誌      | 1-63, 64(1)+  | 1939-2020 |      |                     |
|              |               |           |      |                     |

| 他キャンパス所蔵の雑誌は、  | どの巻号を所蔵しているかを             | 所蔵巻号の最も古いものと新しいものの      |
|----------------|---------------------------|-------------------------|
| 論文単位で複写物を取り寄せる | 表示しています。                  | 発行年を表示しています。            |
| ことができます。       | 詳しくは <mark>巻号の見方</mark> を | ※所蔵の有無は必ず <b>所蔵巻号</b> で |
| 受取館で相談してください。  | ご参照ください。                  | チェックしてください。             |
|                |                           |                         |

#### <巻号の見方>

| 43-63  | 43巻から63巻まで(あるいは43号から63号まで)は全て所蔵。 |
|--------|----------------------------------|
| 64(1)+ | 64巻の1号まで所蔵。+は継続して受け入れる予定という意味。   |

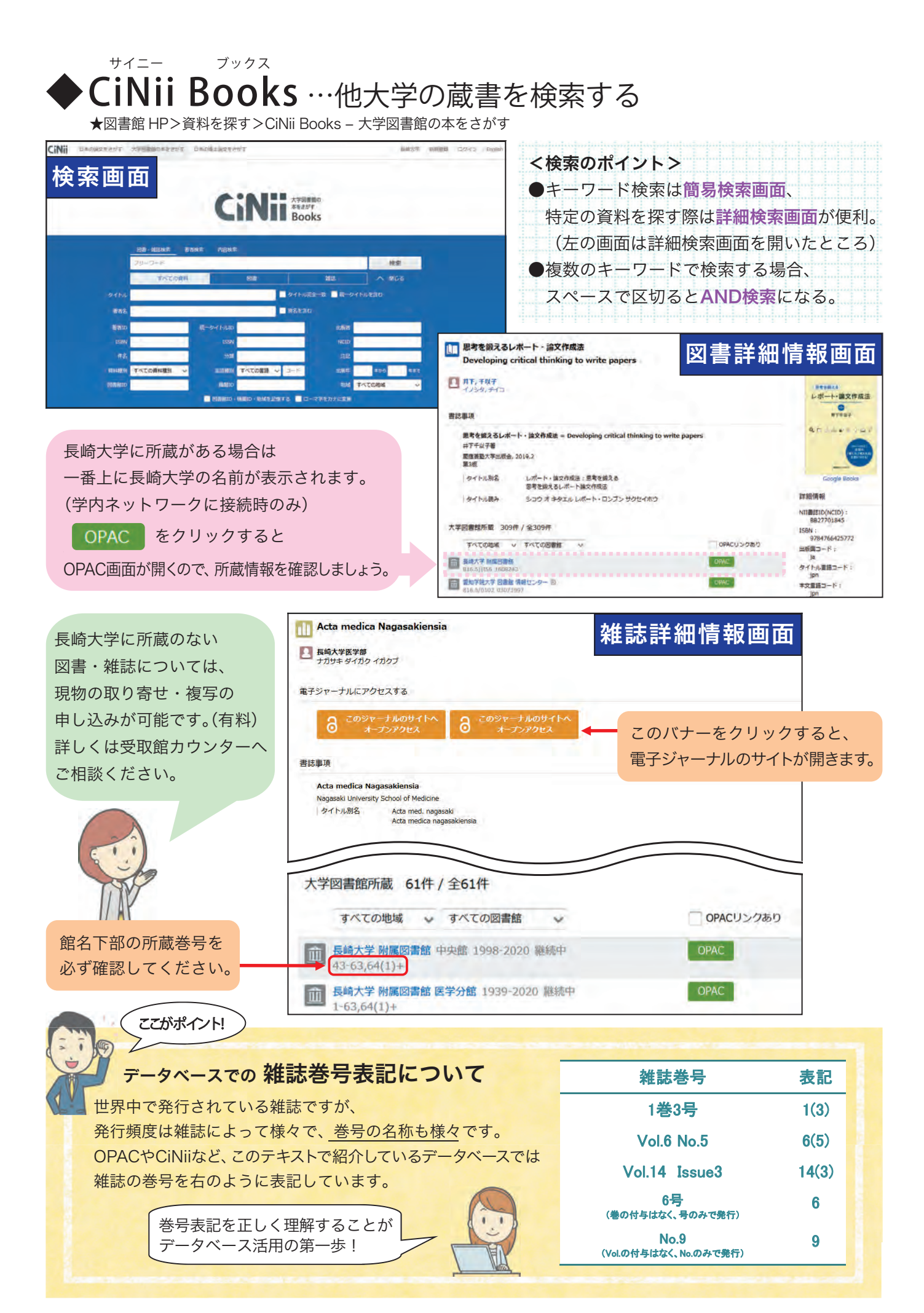

## Webcat Plus…主題(本の内容)から資料を検索する

★図書館 HP>資料を探す>図書連想検索 Webcat Plus

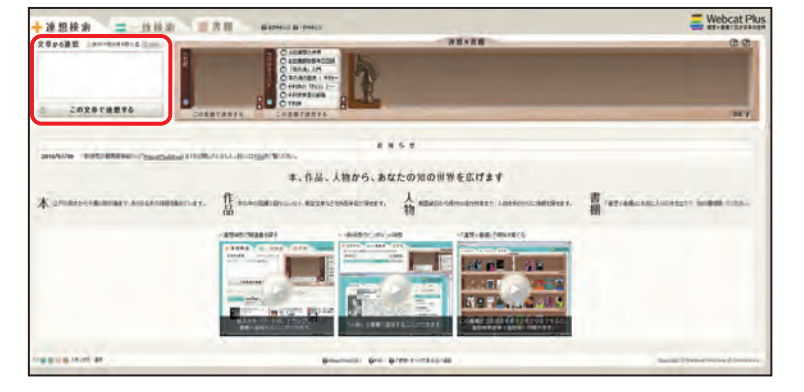

特定の資料ではなく主題から 資料を探す場合、Webcat Plusの 連想検索画面を利用すると便利です。 キーワード検索の他、文章を入力しても 関連する資料を探すことができます。

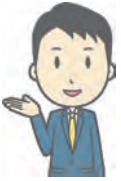

**国立国会図書館サーチ**…国立国会図書館の蔵書を検索する

★図書館 HP>資料を探す>国立国会図書館

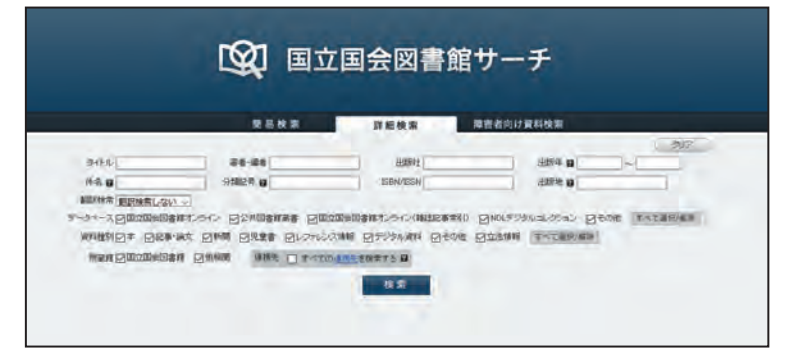

国立国会図書館は納本制度によって 日本国内の出版物を広く収集しています。 他の大学図書館で見つからなかった 資料が見つかるかもしれませんよ。

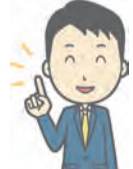

#### 知っているとお得な情報! 図書館Webサービス MyLibrary 06月105日 年間南部からの 03月30日 【世界】支払い 販賣館の開催日はこちら 長大IDでログインすると、以下のサービスが使えます! あなたへのお知らけ <証券状況> 証滞資料にありません。 貸出中の本の予約 <取置状況> 取置高利はありません。 <健出得止状況> とちにありません。 ●他キャンパス図書館の本の取り寄せ <その他の連結事項> とくにありません。 返却期限の確認 ●貸出期間の延長 他大学等へのILL依頼(※事前の登録が必要です) グループ学習室の予約 · 長崎大学 附属図書館 English サイトマップ 長崎大学 ログインは図書館HPの Webサービスから。 **m** Q EHEST 支援アクセス 図書館を使う MyLibraryは学外からでも 蔵書・文献検索 NU Search 利用することができます。 電子フリク・データの 回書館の蔵書・電子シャーナル・備 NAOSITE をまとめて検索できます どうぞご活用ください。 Q、検索 OPACIDINAS 7-91-2 ò

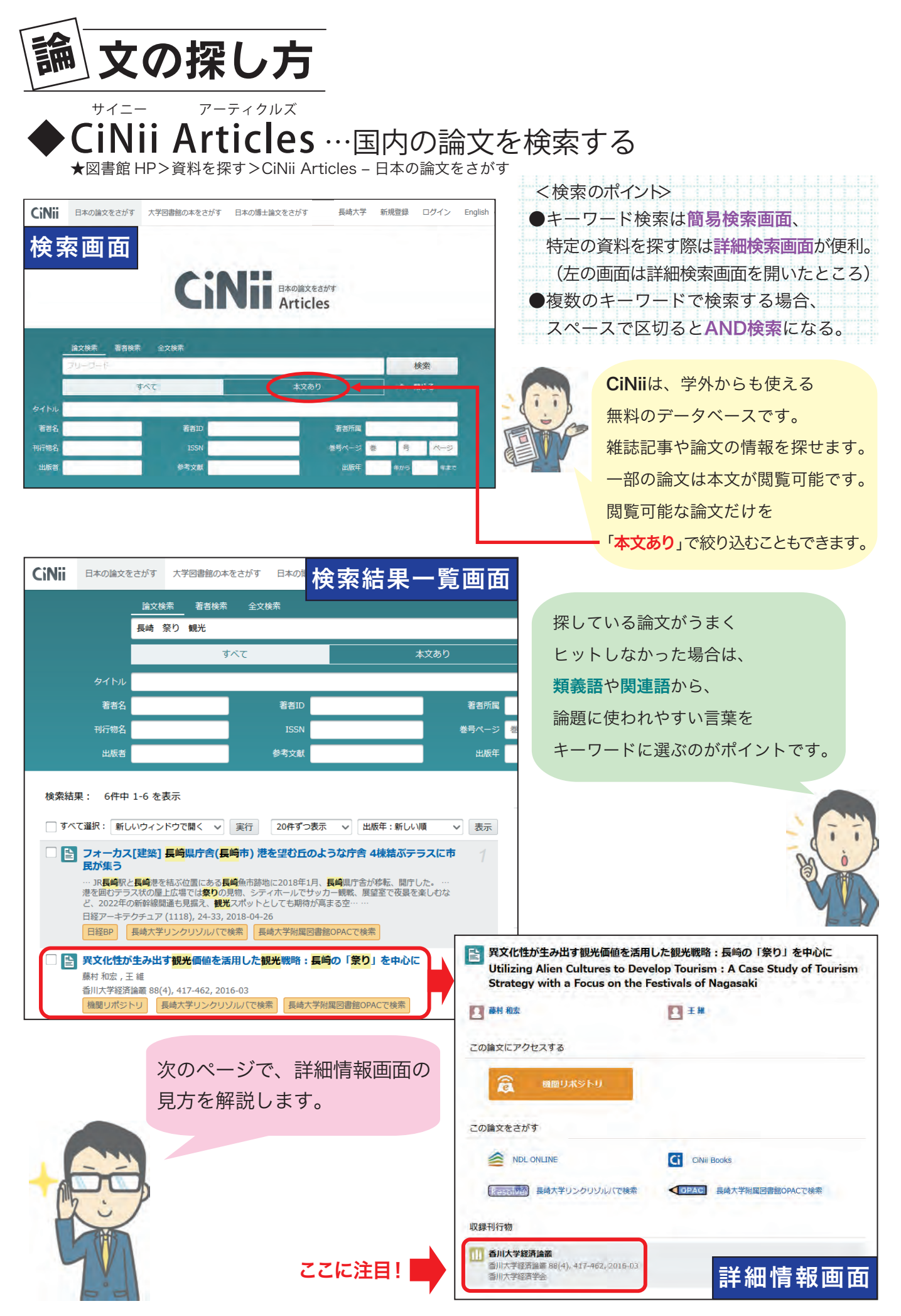

## まずは、論文が掲載されている雑誌の情報をチェック!

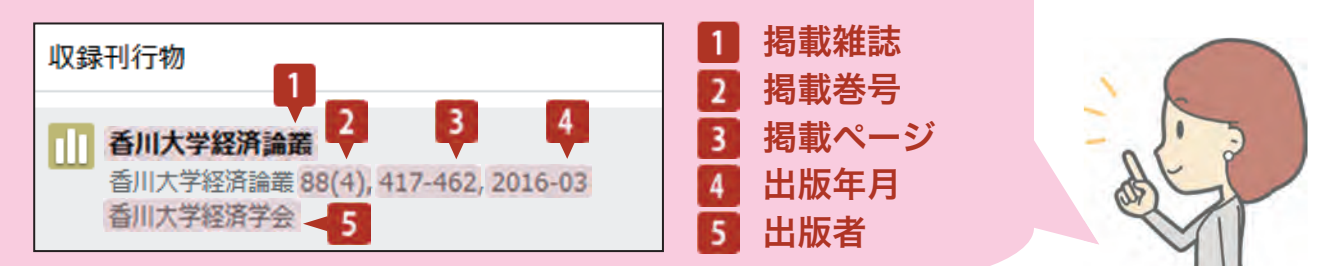

## <本文リンクあり>の場合

| ア文化性が生み出す観光価値を活用した観光戦略:長崎の「景り」を中心に<br>Utilizing Alien Cultures to Develop Tourism : A Case Study of Tourism<br>Strategy with a Focus on the Festivals of Nagasaki |                                                            |  |  |  |  |
|----------------------------------------------------------------------------------------------------|------------------------------------------------------------|--|--|--|--|
| E an int E 1 is                                                                                                    | 以下のようなバナーが表示されると、論文を読むことが<br>できます。<br>バナーをクリックすると、本文が開きます。 |  |  |  |  |
|                                                                                                    |                                                            |  |  |  |  |
| この論文をさがす                                                                                                    | Ci CiNE論文PDF 意 愛聞リポジトリ 意 J-STAGE                           |  |  |  |  |
|                                                                                                    | ※クリックした後にログインを求められた場合は                                     |  |  |  |  |
| 1023年刊4号4四                                                                                                    | 有料となりますので、ご注意ください。                                         |  |  |  |  |
| <ul> <li>通机大学建築協範<br/>(動力ス学経営局部 88(4), 417,462, 2018-03<br/>通用大学経営学会</li> </ul>                                                                                   |                                                            |  |  |  |  |

## <本文リンクなし>の場合

| エスニック観光における祭りの「疑似イベント化」:中国布勢ヤオ族の「祝著節」を<br>事例として                                                          | 「この論文をさがす」 にある、以下のバナーを確認します。                                     |  |  |  |
|----------------------------------------------------------------------------------------------------|------------------------------------------------------------------|--|--|--|
| Pseudo Events of Festivals in Ethnic Tourism : A Case Study of Zhu Zhu<br>Festival of Pu Nu Yao in China | CiNii Books 🕢 🔤 長崎大学 춭 国立国会図書館                                   |  |  |  |
| C 8 就用                                                                                                   | 各バナーから資料の所蔵情報を調べることができます。                                        |  |  |  |
| NDL ONLINE CINI Books                                                                                    | Resolvan からは以下のことができます。                                          |  |  |  |
| このの時間 発輸人学りンクリソルにで決策  ないないので 決 に ないた  ないた  ないた  ないた  ないた  ないた  ないた  ない                                   | <ol> <li>オンラインフルテキストへのアクセス確認</li> <li>② OPACで図書館の所蔵確認</li> </ol> |  |  |  |
| 111 <b>秋光学協能</b><br>超光学協能(12,15-29,20)()<br>高時電話形式等後的問題代学者)                                              | <ol> <li>③ 文献複写(ILLサービス)の申込み</li> <li>(※事前の登録が必要です。)</li> </ol>  |  |  |  |
|                                                                                                    | e-Journals Navigation <sup>+</sup>                               |  |  |  |

本文リンクがあれば、 その場で論文を入手できます。 本文リンクが無くても、該当雑誌の 探している巻号が図書館にあれば 閲覧ができますので、 図書館へ直接足を運びましょう。 他の図書館にしか無い場合は、 **文献複写(ILLサービス)**を 活用します。

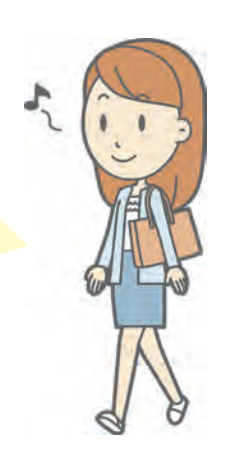

| 文献情報                        |                                                                              |       |         |        |         |                 |
|-----------------------------|------------------------------------------------------------------------------|-------|---------|--------|---------|-----------------|
| 論文名:                        | エスニック                                                                        | 観光におけ | る祭りの「擬似 | イベント化」 | : 中国布努  | ヤオ族の「祝著節」を事例として |
| 著者名:                        | 覃,建恩                                                                         |       |         |        |         |                 |
| 揭載資料                        | 観光学論集                                                                        |       |         |        |         |                 |
| ISSN:                       | 1880-9219                                                                    | 年:    | 2016    |        |         |                 |
| 巻:                          | 11                                                                           | ページ:  | 15-29   |        |         |                 |
| * ~-                        | シックサート                                                                       | ZZ    |         |        |         |                 |
| コンテンツィ                      | へのリンク                                                                        |       |         |        |         |                 |
| フルテ <sup>:</sup><br>OF<br>所 | フルテキストへのリンクはありません。<br>OPACで雑誌の所蔵確認を行ってください。<br>所蔵が確認できない場合は、文献復写依頼をお申込みください。 |       |         |        |         |                 |
| 蔵書を調べる                      | 3                                                                            |       |         |        |         | -               |
| 長崎大学                        | <u>長崎大学附属図書館 OPAC (蔵書検索システム)</u> で所蔵を確認 🚳 ・・・ 2                              |       |         |        | · · · 2 |                 |
| この論文を                       | この論文をリクエストする                                                                 |       |         |        |         |                 |
| <b>文献複</b> 写<br>(長崎大        | <u> 文献複写</u> を申し込む<br>(長崎大学附属図書館Webサービスログイン画面へ)<br>・・・3                      |       |         |        | •••3    |                 |
| ◎ アドバンスサービス                 |                                                                              |       |         |        |         |                 |

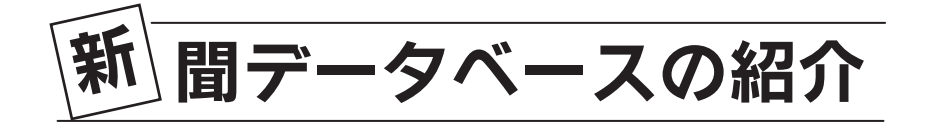

### ◆日経テレコン…日本経済新聞・長崎新聞等の記事を検索する ★図書館HP>資料を探す>データベース>新聞記事>日経テレコン

| €日経テレコン                       | 0. 5 3 0 DF77h<br>Refer x80.4010 44588 AV7 2-5-6 8827      | 日経各紙、長崎新聞等の記事全文を検索できます。          |
|-------------------------------|------------------------------------------------------------|----------------------------------|
| *1>=>=>                       | 1 @ #-4 Q 2008                                             | 記事はテキスト形式の他、PDFで紙面イメージを          |
| @ #-4                         | 8-2-FEADLC(CES)                                            | 見られるものもあります。                     |
| Q、EB根本<br>> E単検索<br>> ナビ型E単検索 | 29822-5985 200 500 500 500 500 500 500 500 500 50          | ・ <b>日経新聞</b> は1975年以降の記事検索ができる。 |
| 四 企業務第 +                      | #25#                                                       | (1981年10月~は全文も利用可能)              |
| 品人事始至 +                       | <ul> <li>詳細 特定の記事を除く</li> </ul>                            | ・長崎新聞は1999年7月10日~の記事が検索できる。      |
| ニュース・細路体留 -<br>●ニュース +        | ■■                                                         | ・その他、企業情報や市場レポート等の検索も可能。         |
| ■ 8450時間 +                    | ■ すべての媒体を選択/解除 算体を成す す 10000000000000000000000000000000000 | ・「日経業界地図」など、就活に使えるコンテンツもある。      |
| 三 アジア経済ニュース<br>データ&ランキング +    |                                                            | 同時アクセス数:5                        |

#### <sup>\*< ぞう</sup> **間蔵Ⅱビジュアル**…朝日新聞の記事を検索する ★図書館HP>資料を探す>データベース>新聞記事>朝日新聞 間蔵Ⅱビジュアル

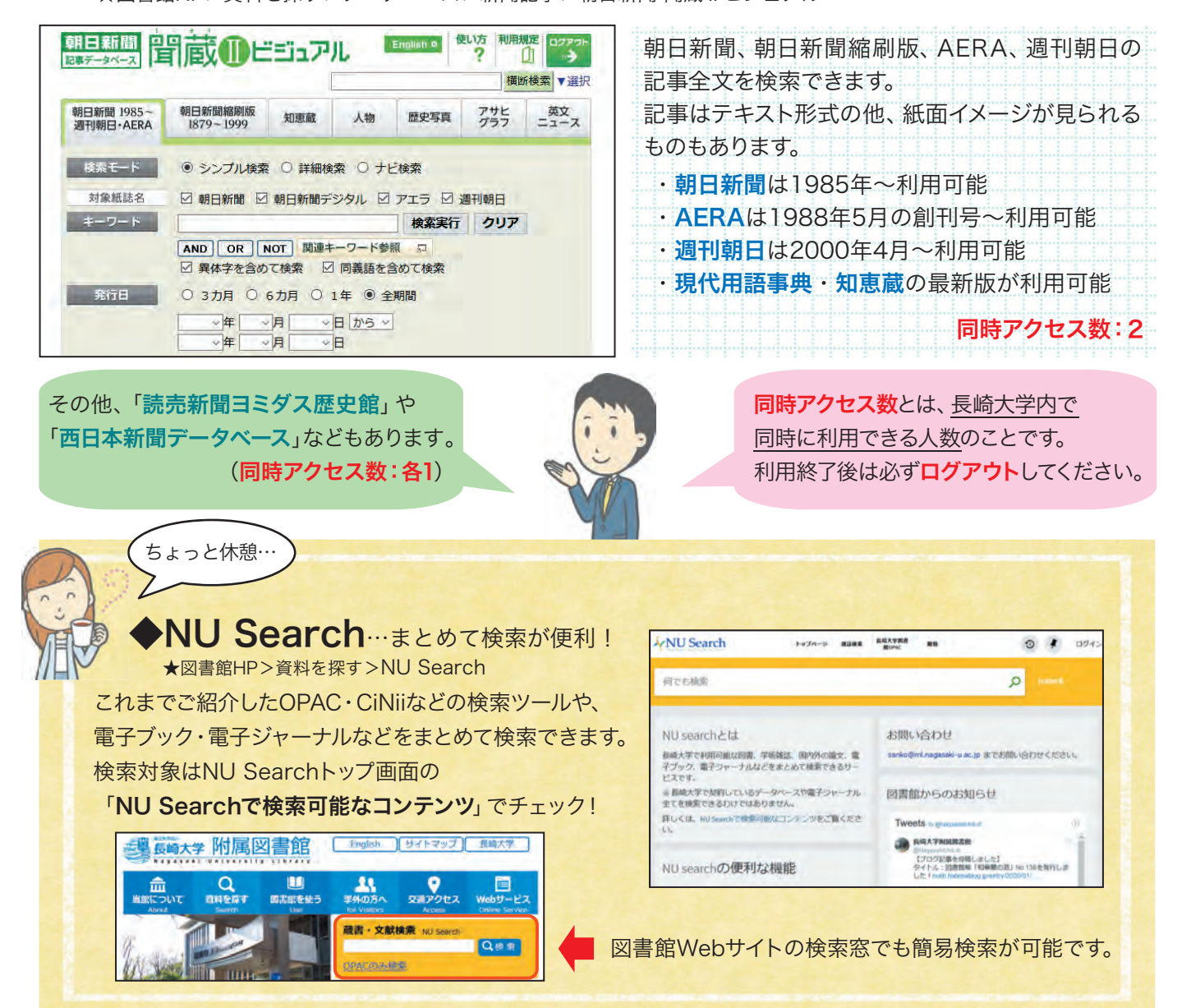

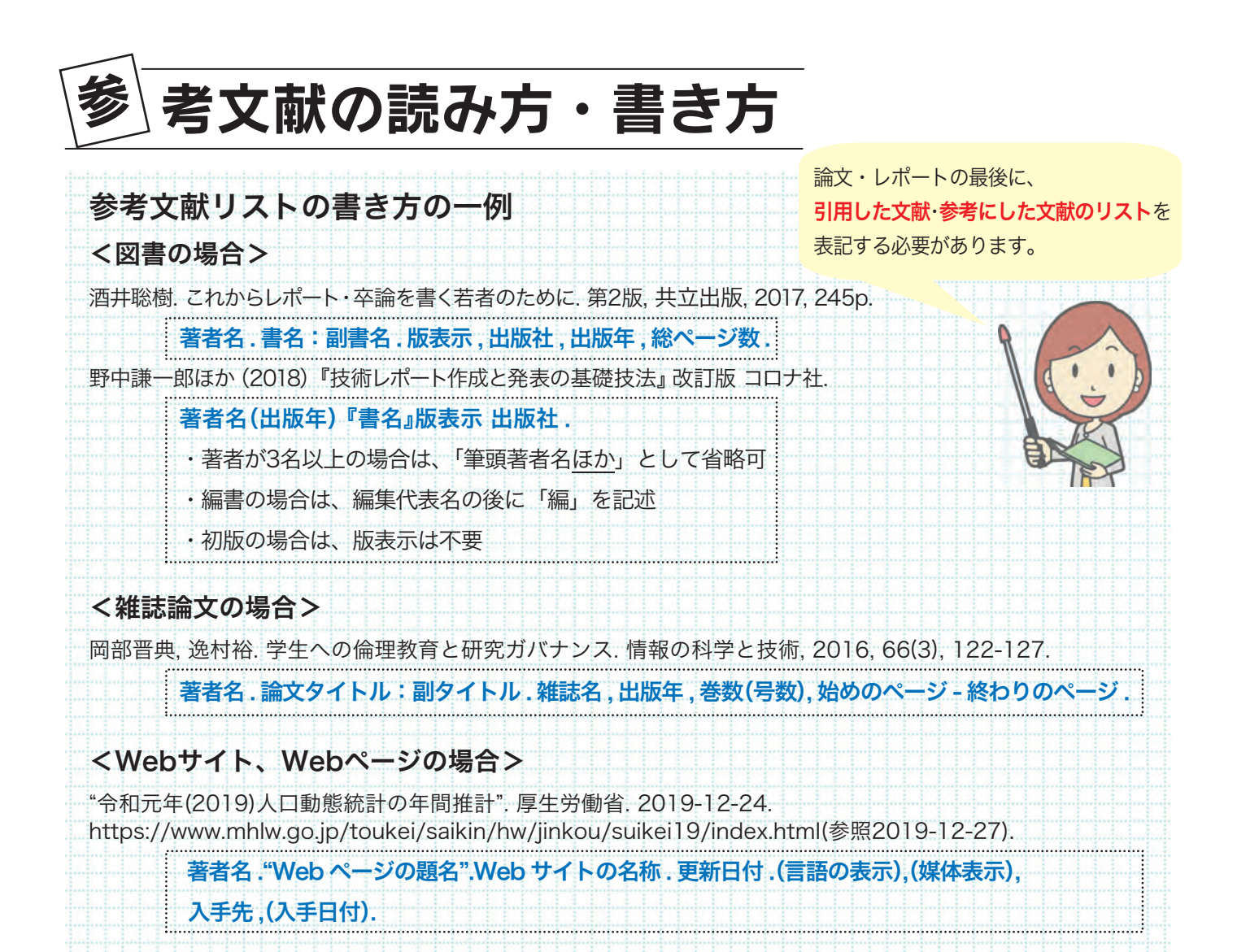

**引用文献**:論文やレポートを作成する際に引用した、他人の文章や意見、データの原文献 参考文献:論文やレポートを書くにあたって参考にした文献

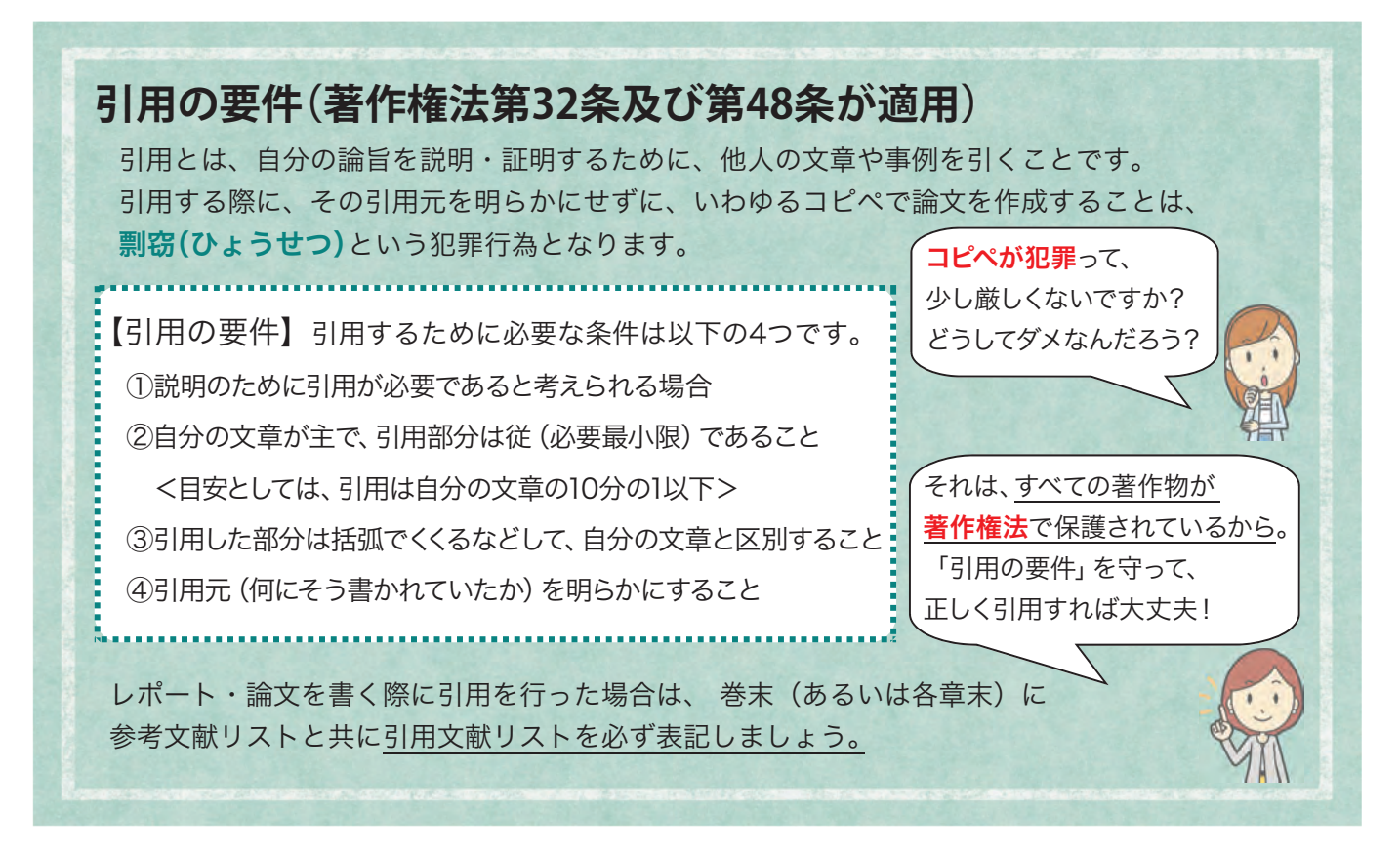

| おすすめ図書の紹介 ご紹介している本は 全て図書館にあります。                                                                                                    |
|----------------------------------------------------------------------------------------------------|
| ● レポート・論文の書き方 (ライティング)                                                                                                    |
| <ul> <li>・木下是雄(2002)</li> <li>『理科系の作文技術』改版<br/>中央公論新社.<br/>〈図書ID:1833436〉</li> <li>・阿部紘久(2017)</li> <li>『文章力を伸ばす:書くことが、<br/>これでとても楽になる81のポイント』</li> <li>日本実業出版社.<br/>〈図書ID:1606132〉</li> <li>・酒井聡樹(2017)</li> <li>『これからレポート・卒論を書く<br/>若者のために』第2版<br/>共立出版.<br/>〈図書ID:1601313〉</li> </ul>                                                     |
| <ul> <li>・近藤裕子ほか(2019)</li> <li>『失敗から学ぶ大学生の<br/>レポート作成法』</li> <li>ひつじ書房.</li> <li>〈図書D:1608242〉</li> <li>・小笠原喜康(2018)</li> <li>『大学生のためのレポート・論文術』</li> <li>最新版 講談社.</li> <li>〈図書D:1608242〉</li> </ul>                                                                                                    |
| <ul> <li>プレゼンテーション</li> </ul>                                                                                                    |
| <ul> <li>・ガー・レイノルズ(2014)</li> <li>『プレゼンテーションZen:<br/>プレゼンのデザインと伝え方に<br/>関するシンプルなアイデア』<br/>第2版 丸善出版.</li> <li>〈図書旧:1582398〉</li> <li>・平林純(2018)</li> <li>『論理的にプレゼンする技術:<br/>聴き手の記憶に残る話し方の<br/>板意』 改訂版<br/>SBクリエイティブ.</li> <li>〈図書D:1603430〉</li> <li>・前田鎌利(2019)</li> <li>『プレゼン資料のデザイン図鑑』</li> <li>グイヤモンド社.</li> <li>〈図書D:1610120〉</li> </ul> |
| ●その他                                                                                                    |
| <ul> <li>・ 宮内泰介ほか(2020)</li> <li>『実践 自分で調べる技術』</li> <li>岩波書店.</li> <li>〈図書ID:1613226〉</li> <li>・ 大学初年次教育研究会(2020)</li> <li>『大学1年生からの社会を見る眼のつくり方』</li> <li>大月書店.</li> <li>〈図書ID:1613226〉</li> </ul>                                                                                                    |
| 知っているとお得な情報!                                                                                                    |
| ★図書館HP>資料を採り>電ナブック 電子ブックは、インターネット上でフルテキストを 閲覧できるオンラインブックです。 <b>印刷可能!ダウンロード可能!</b> 長大ID・パスワードでログインすることで、 学外からご自分のパソコンやスマートフォンで読むこともできます。                                                                                                    |
| ● 以下の図書は電子ブックが利用できます●                                                                                                    |
| 『大学新入生ハンドブック:       「大学生活これだけは知っておきたい!」         世界思想社.       (図書ID:3181019)                                                                                                    |
| <ul> <li>・旺文社(2015)</li> <li>『大学生のための<br/>失敗しない大人のマナー』</li> <li>・高橋恵一郎(2019)</li> <li>『いちばんやさしい資料作成&amp;プレゼンの教本:<br/>人気講師が教える「人の心をつかむプレゼン」のすべて』</li> <li>インプレス.</li> <li>〈図書ID:3181922〉</li> <li>・高橋恵一郎(2019)</li> <li>『いちばんやさしい資料作成&amp;プレゼンの教本:<br/>人気講師が教える「人の心をつかむプレゼン」のすべて』</li> </ul>                                                  |